## 网办流程(复审)

一、登陆地址

登录"河北省特种设备作业人员考核管理平台"

地址: http://www.hbtskh.com

## 二、申报流程:1、左栏第二项"考生报名登录"

| W 27年日 * 11<br>河北省特和<br>Hebei Province Spec | D. Gun<br>种设备们<br>ial Equipment Op | Put人员考核管理平台<br>Perature Assessment & Management Platform                                                  | 1                   | 2                     |
|---------------------------------------------|------------------------------------|----------------------------------------------------------------------------------------------------|---------------------|-----------------------|
| ● 考核管理平台                                    | 登录                                 | ≫ 通知公告                                                                                                    | [更多]                | > 信息查询                |
| ● 老牛把夕惑录                                    |                                    | 关于部分网站发布全国特种设备作业人员不实信息                                                                                    | 2017/09/21          | 报名状态查询 🗸              |
| <b>为主派有</b> 亚米                              | 2                                  | ▶ 关于举办特种设备安全管理负责人培训班的通知                                                                                   | 2018/11/19          | 发生身份证据。               |
| [] 作业人员考试                                   | 系统                                 | > 关于特种设备安全管理负责人考核事宜的通知                                                                                    | 2018/04/19          |                       |
| 相关下载                                        | [更多]<br>2015/08/11                 |                                                                                                    |                     | 考生信息查询 🗸              |
| 发证机关操作手册20                                  | 2015/08/11                         |                                                                                                    |                     | 考生身份证号:               |
| 考生操作手册                                      | 2015/08/11                         |                                                                                                    |                     | ●基本信息 ○考试成绩 ○证书情况     |
| 浏览器设置说明                                     | 2015/08/11                         |                                                                                                    |                     |                       |
| 考生操作指南                                      | 2013/11/01                         |                                                                                                    |                     | 全间                    |
|                                             |                                    | 关于我们   版权声明   投诉建议   免责声明   联系我们                                                                          | 1   首页              | 当前外网IP: 183.196.90.29 |
|                                             | 技                                  | だ支持:上海軍療信息技术有限公司 地址:上海市浦东新区部守数<br>CopyRight All Rights Reserved 沪ICP备100101784<br>❷ 沪公网安备 31011502400313号 | 路498号21号楼20<br>号-15 | 1호 网络社会<br>征信网        |

## 2、选择考生报名(按机构),报名类型:复审,输入身份证号→立即 报名。

| 全 現为会友<br>河北省特<br>Heliet Province N | ★ 20入战派<br>寺种设备作业人员<br>pectal Equipment Operature Assess | 考核管理平<br>ment & Management Platf | 台<br>orm |      | Í.                                                                                                |                                                                 |
|-------------------------------------|----------------------------------------------------------|----------------------------------|----------|------|---------------------------------------------------------------------------------------------------|-----------------------------------------------------------------|
| 考生报名(按項目)                           | ) 青生报名(按机构)                                              | 批量报名                             |          |      | 1 通知公告 -                                                                                          | E\$                                                             |
| 所屬地区:                               | <b>邯郸市</b> ●町単市行政事批局                                     |                                  |          |      | <ul> <li>&gt; 关于部分网站发</li> <li>&gt; 关于举力特种哲</li> <li>&gt; 关于特种设备安</li> </ul>                      | (布全国 2017/09)<br>(各安全 2018/11/<br>(全管道 2018/04/                 |
| 报名类型:                               | ○ 新考证 ● 复审                                               | 是否焊接:                            | 0 £      | • 否  | 1 相关下载                                                                                            | • E8                                                            |
| 身份证号:                               | 13000000000000000000000000000000000000                   |                                  |          |      | <ul> <li>&gt; 考试机构操作号</li> <li>&gt; 发证机关操作号</li> <li>&gt; 考生操作手册</li> <li>&gt; 浏览器设置说明</li> </ul> | #新 2015/08/<br>#新 <b>20.</b> 2015/08/<br>2015/08/<br>引 2015/08/ |
| 🔒 申请表打                              | 師 🖬 准規                                                   | \$证打印                            | Q        | 状态查询 |                                                                                                   | 自息查询                                                            |

三、选择作业种类、作业项目,按要求完整填写复审申请表内容, 上传近期2寸正面免冠白底彩色照片。

持证期间作业经历:例:2019年2月至2023年2月(至少四年) 在XXX单位从事XXXX工作。

特种设备作业人员资格复审申请表

| 姓名                       | 性别                                                                                                 | ◉男○女                  |            |  |  |  |  |  |
|--------------------------|----------------------------------------------------------------------------------------------------|-----------------------|------------|--|--|--|--|--|
| 通信地址                     |                                                                                                    | (近期2寸正面<br>毎罰白序彩色     |            |  |  |  |  |  |
| 文化程度                     | <b>请选择 &gt;</b>                                                                                    |                       | 照片)        |  |  |  |  |  |
| 身份证 💙                    | 联系电话                                                                                               |                       | 浏览         |  |  |  |  |  |
| 复审作业项目                   | 清选择▼<br>切换原有项目或证书                                                                                  | 代号                    |            |  |  |  |  |  |
| 证件编号                     |                                                                                                    |                       |            |  |  |  |  |  |
| 首次发证日期                   | 当前证书:                                                                                              | 有效期                   |            |  |  |  |  |  |
| 用人单位                     | 选择                                                                                                 |                       |            |  |  |  |  |  |
| 单位地址                     |                                                                                                    |                       |            |  |  |  |  |  |
| 单位联系人                    | 联系电话                                                                                               |                       |            |  |  |  |  |  |
| 持证<br>期间<br>作业<br>经<br>历 | 例:2019年2月-20<br>在XX单位                                                                              | 023年2月(至少四<br>从事XXX工作 | 四年) ^<br>~ |  |  |  |  |  |
| 复审资料                     | <ul> <li>☑ 《特种设备安全管理和作业人员证》(原件) 添加附件</li> <li>☑ 申请表扫描件 添加财件</li> <li>☑ 聘用记录或社保缴纳记录 添加附件</li> </ul> |                       |            |  |  |  |  |  |
| 自我承诺                     | 持证期间是否发生过                                                                                          | 违章作业行为和责任事故:          |            |  |  |  |  |  |
|                          | ● 未发生过 〇 发生过                                                                                       |                       |            |  |  |  |  |  |
| 本人声明,                    | 以上填写信息及所提及的资料均合法、真实                                                                                | 实、有效,并承诺对填写的内         | ]容负责。      |  |  |  |  |  |
| 申请人(签字): 日期: 2           |                                                                                                    |                       |            |  |  |  |  |  |

四、复审资料:1、(√勾选)《特种设备作业人员证》(原件), 点击添加附件(上传证书1、2、3页); 2、(√勾选)申请表扫描件,点击添加附件:复审申请表打印 后申请人签字、加盖单位公章,身份证原件,R1快开门式压力容器 承诺证明加盖单位公章,G3锅炉水处理体检证明均上传扫描件;

3、(√勾选)聘用记录或社保缴纳记录,点击添加附件(持证期间聘用记录,加盖邯郸的单位公章)。

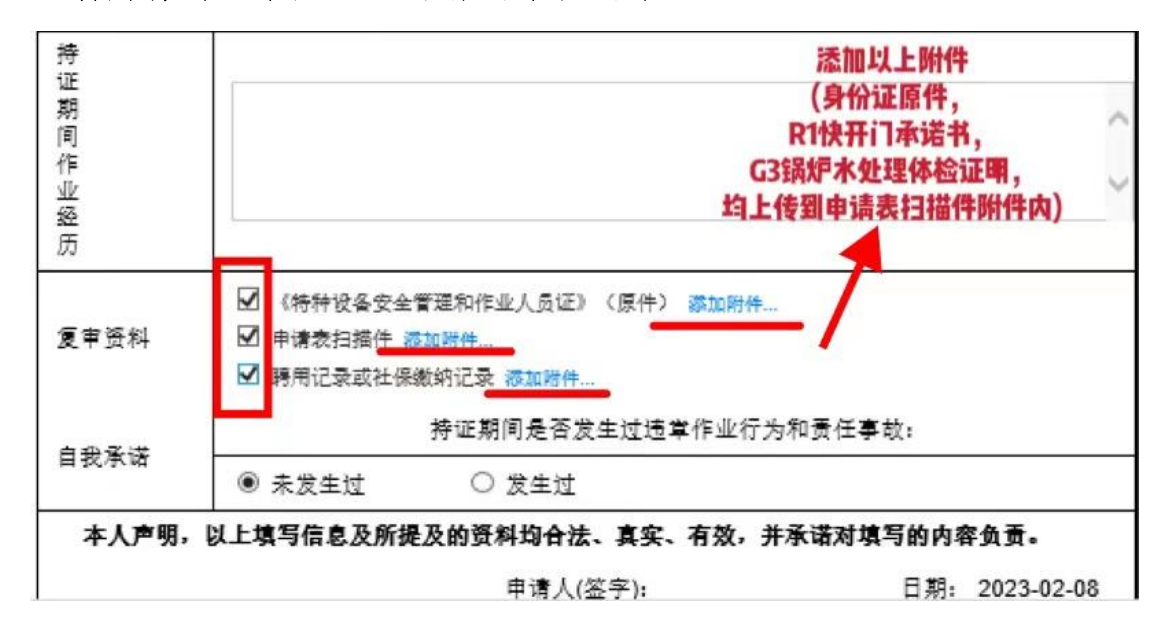

五、复审要求:有效期届满的一个月以前,持证人应申请办理复审。逾期未复审或复审不合格,作业项目到期失效。

六、审核:平台对上传资料审核通过后生成电子证书。

七、电子证书下载:

申请人登录河北省特种设备作业人员考核管理平台"

地址: http://www.hbtskh.com

输入身份证号查看证书信息,并自行下载打印

|           |                                                                                                    |                                                                                                    | bras H                                                                                                    |  |
|-----------|----------------------------------------------------------------------------------------------------|----------------------------------------------------------------------------------------------------|----------------------------------------------------------------------------------------------------|--|
| >         | ▶ 通知公告                                                                                                 | [更多]                                                                                                    | > 信息查询                                                                                                    |  |
|           | → 关于部分网站发布全国特种设备作业人员不实信息                                                                               | 2017/09/21                                                                                                    | 报名状态查询 🗸                                                                                                    |  |
|           | ▶ 关于举办特种设备安全管理负责人培训班的通知                                                                                | 2018/11/19                                                                                                    | 老牛自俗证早,                                                                                                    |  |
| >         | ▶ 关于特种设备安全管理负责人考核事直的通知                                                                                 | 2018/04/19                                                                                                    | 与主対切組らい                                                                                                    |  |
| (更多)      |                                                                                                    |                                                                                                    |                                                                                                    |  |
| 015/08/11 |                                                                                                    |                                                                                                    | 考生信息查询 ~                                                                                                    |  |
| 015/08/11 |                                                                                                    |                                                                                                    | 考生身份证号:                                                                                                    |  |
| 015/08/11 |                                                                                                    |                                                                                                    |                                                                                                    |  |
| 015/08/11 |                                                                                                    |                                                                                                    |                                                                                                    |  |
| 013/11/01 |                                                                                                    |                                                                                                    | 查询                                                                                                    |  |
|           | ><br>><br>><br>D15/08/11<br>D15/08/11<br>D15/08/11<br>D15/08/11<br>015/08/11<br>015/08/11<br>015/08/11 | <ul> <li>&gt; 通知公告</li> <li>&gt; 关于部分网站发布全国特种设备作业人员不实信息</li> <li>&gt; 关于举办特种设备安全管理负责人培训班的通知</li> <li>&gt; 关于特种设备安全管理负责人考核事宜的通知</li> </ul> | > 通知公告     運多]       >>     > 关于部分网站发布全国特种设备作业人员不实信息 2017/09/21       > 关于举力特种设备安全管理负责人培训班的通知 2018/11/19       > 关于特种设备安全管理负责人考核事宜的通知 2018/04/19       015/08/11       015/08/11       015/08/11       015/08/11       015/08/11       015/08/11       015/08/11       015/08/11       015/08/11       015/08/11       015/08/11       015/08/11       015/08/11       015/08/11       015/08/11 |  |

| 』证书信息 |          |          |       |                   |          |      |         |         |        |                  |      |
|-------|----------|----------|-------|-------------------|----------|------|---------|---------|--------|------------------|------|
| 房     | 姓名       | 躺眠       | 作业种类  | 作业项目              | 证件编号     | 聘用单位 | 批准日期    | 戫朙      | 发证机构   | <b>乍</b> 語<br>二、 | 电子证书 |
| 1     | 23010901 | 23010901 | 气瓶作业  | 气瓶充装              | 23010901 |      | 2023-01 | 2026-12 | 测试发证机构 | Кu               | 下载   |
| 2     | 23010901 | 23010901 | 起重机作业 | 起重机司机(限桥式起重<br>机) | 23010901 |      | 2023-01 | 2026-12 | 测试发证   | Кu               |      |
| 3     | 23010901 | 23010901 | 起重机作业 | 起重机司机(限升降机)       | 23010901 |      | 2023-01 | 2026-12 | 测试发证   | 柘                |      |